## インターネット出願サイト(The Admissions Office)での出願方法

く注意事項>

出願にあたっては、募集要項をよく読んだ上で、本書類を参考にして、登録をしてください。 <u>登録期間終了時刻までに「出願を完了する」のボタンを押していないと、出願したことになり</u> <u>ません</u>ので、ご注意願います。

1. 下記にアクセスしてください。

| https://admissions | -office.net/          |                                                           | _                                                            |                     |
|--------------------|-----------------------|-----------------------------------------------------------|--------------------------------------------------------------|---------------------|
|                    |                       |                                                           | お知らせ 日本語 ~ ログ                                                | プイン 「長登録            |
|                    | The Admissions Office | 学校検索 募集検索 著                                               | 8本情報 出願一覧 お気に入り メッセー                                         | -ジ 大学関係者の<br>方へ     |
|                    | а н-о-истейнал        |                                                           | を探しましょう<br>App 2.4/1 To C<br>の時間にはからためでいます。<br>まての学校 ・ 全ての概想 |                     |
| North              | 【123)<br>開西学院大学       | ▲立<br>京都外国語大学                                             | KUAS 京都先端科学大学                                                | 100 RE#BX7          |
| 6.5T %             | (私立)<br>芝浦工業大学        | <ul> <li>(名付) (私立)</li> <li>専門学校九州テクノカレ<br/>ッジ</li> </ul> | (0 <u>00</u> )<br>総合研究大学院大学                                  |                     |
| TOHOKU             | (1999年)<br>東北大学       | ( <u>私立</u> )<br>武蔵野大学                                    | R 金融 金融 立命總大学                                                | ◆ (200) €0<br>早報田大学 |
|                    | 20                    | 目転約 推奨環境 個人情報の取り扱い                                        | こついて ホワイトペーパー ヘルプセンター                                        |                     |

2. 上部,「ログイン」から,会員登録をしてください。 会員登録の際は,<u>「出願者」で会員登録をしてください</u>。

| The Admissions Office                                                                                                    | 日本語 マ                   | _  |
|----------------------------------------------------------------------------------------------------|-------------------------|----|
| A U Offering the choice of colleges from the world map<br>大学にも志願者にも便利な、新時代の入試システム。<br>The Admissions Office は、Web入試全般を担うコンソーシアム型システムです。 | 出願者性薦者/依賴受領者            |    |
|                                                                                                    | メールアドレス                 |    |
|                                                                                                    | パスワード                   |    |
|                                                                                                    | ログイン                    |    |
|                                                                                                    | 会員登録                    |    |
|                                                                                                    | 確認メール再送信 パスワードをお忘れの方はこう | 56 |

また,会員登録の際のメールアドレスは,正確なものでお願いします。 (出願完了したら,その旨メールが届きます。メールアドレスに誤りがあると届きません。)

- 3. 会員登録したら, 画面上部の をクリックし, **TOP**画面に戻ります。
- 4. TOP 画面から,「東北大学」を選択してください。

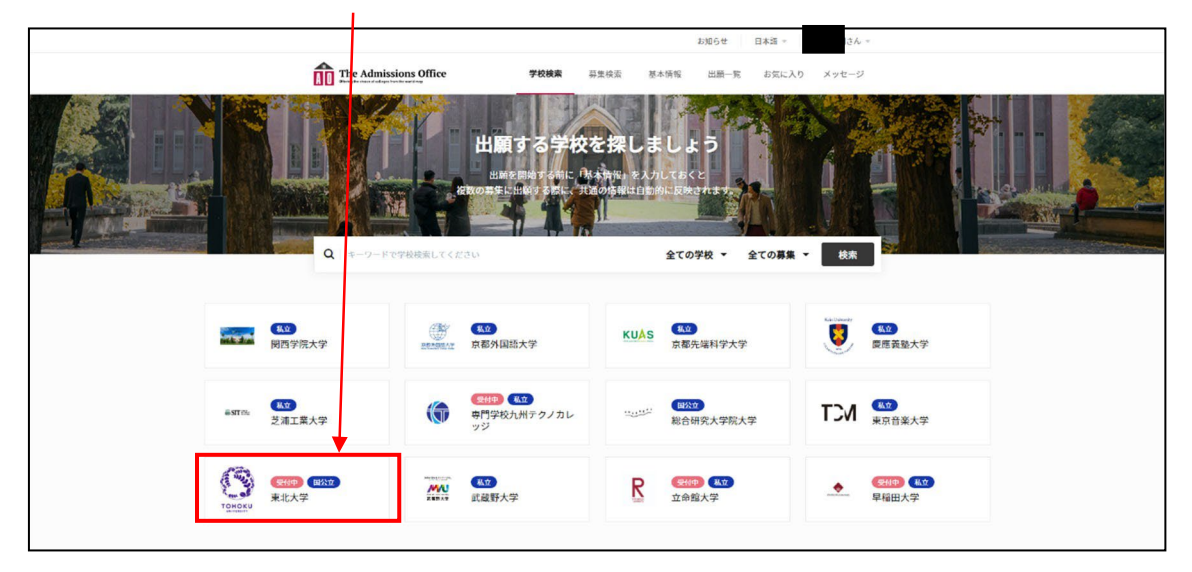

5. 「薬学研究科」を選択してください。

|                       | he Admissions Office                                 | 学校検索    | 募集検 | 索 | 基本情報                            | 出願一覧                         | お気に入り             | メッセージ       |
|-----------------------|------------------------------------------------------|---------|-----|---|---------------------------------|------------------------------|-------------------|-------------|
| お知らせ                  | 利用規約・個人情報の取り扱いについて 改定の                               | のお知らせ   |     |   |                                 |                              |                   | 2022年08月26日 |
| <sup>受付中</sup><br>東北: | ■公立<br>大 <b>学</b><br>学部 / 研究科名                       |         |     |   |                                 |                              |                   | 学校検索 > 詳細   |
|                       | 国際学士コース                                              |         | >   | × | 学院 工学研究                         | 科                            |                   | >           |
|                       | Non-degree program Global Learning C                 | Center  | >   | I | 学部                              |                              |                   | >           |
|                       | 大学院 理学研究科                                            |         | >   | × | <sup>学院</sup> 医学系研<br>Medicine  | 究科/ Gradua<br>e              | ate School of     | >           |
|                       | 大学院<br>ff報科学研究科/Graduate Sch<br>Information Sciences | iool of | >   | * | <sup>学院</sup> 医工学研究<br>Biomedic | 飞科/Graduate<br>al Engineerir | e School of<br>Ig | >           |
|                       | 大学院 薬学研究科                                            |         | >   |   |                                 |                              |                   |             |

6. 志願する課程を選択してください。

| 東北 | <b>大学 / 薬学研究科</b><br><sup>学科 / 専攻名</sup> |   |                           | 子权快% > 詳細 > | 子部 / 研究科 |
|----|------------------------------------------|---|---------------------------|-------------|----------|
|    | 博士課程前期2年の課程                              | > | 博士課程後期3年の課程               |             | >        |
|    | 薬学履修課程                                   | > | Doctoral Program (3years) |             | >        |

- 7. 志願する選抜を選択してください。
  - 注! 出願期間になるまで, 表示されません。

| ■☆立<br><b>東北</b> た | 大学 / 薬学研究<br><sup>募集名</sup> | 2科 / 博士課程前期2年の課程                    |        |
|--------------------|-----------------------------|-------------------------------------|--------|
|                    | 受付状態                        | 募集名                                 | 募集締切日時 |
|                    | ☆ 受付開始前                     | 【テスト】令和5年度外国人留学生等特別選抜(令和5年4月入学)のコピー | - >    |

8. 「出願を開始する」をクリックして始めてください。

| <sub>受付中</sub><br>東北ブ<br>生等物 | <sup>■☆並</sup><br>大学 / 薬学研究科 / 博士課<br>持別選抜 (令和5年4月入 <sup>5</sup> | 程前期2年の課程 / 【テスト】令和5年度外国人留学<br>学)のコピー |
|------------------------------|------------------------------------------------------------------|--------------------------------------|
| 4                            | 募集情報                                                             |                                      |
|                              | 募集開始日時                                                           | 2022/08/31 12:00:00                  |
|                              | 入学年月                                                             | 2023/04                              |
|                              | 試驗日時                                                             | 2023/02/03                           |
|                              | 試驗会場                                                             | 東北大学青葉山キャンパス 講義棟                     |
|                              |                                                                  | ☆ お気に入り + 出願を開始する                    |

9. 左のサイドバー、出願書類 1 「入学願書」をクリックします。

| 東北大学/薬学研究科/博士課程前期2<br>年の課程/【テスト】令和5年度外国人<br>留学生等特別選抜(令和5年4月入学)の<br>コピー<br>進捗 | <sup>出願中</sup> 国☆立<br>【テスト】令和5年度外国人留学生等特別選抜 (令和55<br>一 | 年4月入学)                 |
|------------------------------------------------------------------------------|--------------------------------------------------------|------------------------|
| 0/4<br>必須項目の進捗<br>0/2                                                        | • PCをご利用の方は左のサイドバー、スマートフォンをご利用の方<br>ら書類の入力に進んでください。    | 「は <mark>上</mark> 部のメニ |
| は砂須坦日で9。<br>出願書類<br>1 入学願書*                                                  | — 出願を1                                                 | 取り消す 🛛 🖂               |
| [2] 延山吉規                                                                     | 募集情報                                                   |                        |

10. 以下,指示に従って,情報を入れていきます。最後まで入れたら「保存して次へ」 をクリックしてください。なお,項目の隣に赤いアスタリスクがあるものは必須項 目となっています。

| 、子願書                                 |                                                               |           |
|--------------------------------------|---------------------------------------------------------------|-----------|
|                                      |                                                               |           |
| 願者情報                                 |                                                               | *必須項目     |
| 専攻名                                  | 分子薬科学専攻                                                       | х -       |
|                                      | 募集要項1. (p.2)を確認のうえ、志望する専攻を選択してください。                           |           |
| 志望分野                                 | 医薬製造化学                                                        |           |
|                                      | 文字』<br>募集要項1. (p.2)の「分野」欄から、志望分野1科目を選び、正しく入力してください。(例:医薬製造化学) | 皮:6 / 200 |
| 志望専攻科目(分野)の担当教員                      | 0000                                                          |           |
| 名 *                                  | 文字                                                            | 发:4 / 200 |
| 志望専攻科目(分野)の担当教員<br>こコンタクトを取りましたか?*   | はい                                                            | x -       |
|                                      |                                                               |           |
| カナ氏名 *                               |                                                               |           |
|                                      | 性と名の間は全角スペースで1文字分空けて入力してください。 (例)トウホク タロウ<br>全角文字のみで入力してください。 | (:07200   |
| 漢字氏名(日本人及び漢字を使用<br>まる外国人出際者(1-2-2-2) | 保存して                                                          | こ次へ       |

11. 次に出願書類の提出画面になります。最後まで入れたら、「保存して次へ」をクリックしてください。なお、項目の隣に赤いアスタリスクがあるものは必須項目となっています。

| 東北大学/薬学研究科/博士課程前期2<br>年の課程/【テスト】令和5年度外国人<br>留学生等特別選抜(令和5年4月入学)の<br>コピー | 提出書類                                            |                                                                                                    |
|------------------------------------------------------------------------|-------------------------------------------------|----------------------------------------------------------------------------------------------------|
| 進步                                                                     |                                                 |                                                                                                    |
| - / · · · · · · · · · · · · · · · · · ·                                | はじめに回答してくた                                      | <b>ささい</b> ・必須項目                                                                                          |
| <ol> <li>1/2</li> <li>* は必須項目です。</li> </ol>                            | 志願者の属性によって,提出<br>わりますので,間違いのない<br>選択の誤りにより,本来必要 | 出書類が異なるので,最初に下記の項目に回答してください。選択によって提出フォームが変<br>ハように登録してください。<br>更な書類が登録されなかった場合は,出願が認められないことがありますので,注意してくだ |
| 出願書類                                                                   | さい。                                             |                                                                                                    |
| <ul> <li>▼ 入学願書・     </li> <li>2 提出書類・</li> </ul>                      | 東北大学薬学部の学生又は<br>卒業生ですか                          | ● はい ● いいえ<br>他大学の在学生や卒業生は「いいえ」を選択してください                                                                  |
| 依賴書類                                                                   | 在職者ですか *                                        | ◯ はい ◯ いいえ                                                                                                |
| <ol> <li>事前確認書</li> <li>郵送書類</li> </ol>                                | 日本国籍ですか*                                        | <ul> <li>○ はい ○ いいえ</li> </ul>                                                                            |
| ④ 書頭一覧<br>内容確認                                                         | 検定料を納入しましたか*                                    | ● 検定料を納付しました ● 国費外国人留学生のため, 納 していませ、<br>● 風水害等の災害により被災し, 検定料免除を申請している め, 納入して 保存して次へ                      |

12. 左サイドバーから「内容確認」をクリック。出願書類に誤りがないかを確認してく ださい。確認したら、「全書類をもう一度確認してください」欄でチェックをし、「出 願を完了する」をクリックしてください。

| 依頼書類    |                   |         |
|---------|-------------------|---------|
| 3 事前確認書 | 全書類をもう一度確認してください。 |         |
| 郵送書類    | ✓ はい、確認しました。      |         |
| 4] 書類一覧 |                   | 州南を完了する |
| 内容確認    | 1 det # C. 0(17 0 |         |

- ポップアップで再度の確認をされますので、「上記確認の上出願する。」にチェックをいれて「はい」をクリック。これで完了です。
  - 注!出願完了後は、出願内容の修正等はできません。 出願を完了する前に、再度、出願内容・書類に誤りがないか、確認をしてください。

| たいでは、     たいでは、     たいでは、 | 出願をす<br>【注意<br>出願完了後すべてのデータ<br>入力がすべて完了している<br>✔ 上記確認のさ | <b>き了する</b><br>事項】<br>タは編集不可となります。<br>か再度確認してください。<br>うえ出願する。 | .せ <sup>●</sup><br>出願一覧 | 日本語 |
|----------------------------------------------------------------------------------------------------|---------------------------------------------------------|---------------------------------------------------------------|-------------------------|-----|
|                                                                                                    | キャンセル                                                   | はい                                                            |                         |     |

14. <u>会員登録した際のメールアドレス</u>に, 次のようなメールが届きます。

| 【件名】[The Admissions Office] 東北大学 [大学名] 薬学研究科[学部/研究科名] XXXX |
|------------------------------------------------------------|
| (出願した課程・選抜) への出願完了のお知らせ                                    |
|                                                            |
| 【本文】                                                       |
| ●●●● 様                                                     |
|                                                            |
| XXXX(出願した恵改・選抜) への出願が完了いたしました                              |
|                                                            |
|                                                            |
| https://admissions-office.net/ja/ · · ·                    |
|                                                            |
|                                                            |
| このメールは"The Admissions Office" (TAO)から自動送信されております。          |
| 内容に心当たりのない場合や、質問がある場合はたいへんお手数ですが薬学研究科教                     |
| 務係までお問い合わせください。                                            |
|                                                            |
| お問い合わせ先:                                                   |
|                                                            |
|                                                            |
| <u><pre>cpitaini-kyoni@gip.tonoku.ac.jp</pre></u> >        |
|                                                            |

※ 出願書類に不備があった場合,追って不備照会の連絡が届きます。また,出願書類が不備 なく受理された場合,追って出願書類受理の通知が届きますので,必ず確認してください。